# Windows10搭載PCのブラウザ(IE11)でWEBカタログが動作しない不具合が発生した場合は、

### IEの設定変更をお願いします

※IE ・・・ Internet Explorer (インターネット エクスプローラー)

Windows10搭載PCのブラウザ(IE11)でWEBカタログが動作しない不具合が発生した場合は、下記の IE - インターネットオプションの設定を実施してください。

#### 各項目の設定後、必ず全てのIEウィンドウを閉じ、IEを再起動してください。

接続に問題がある場合、設定が完了していない場合があります。問題が解消しない場合は、接続状況を確認の上、再度実施してください。

#### インターネットオプション設定

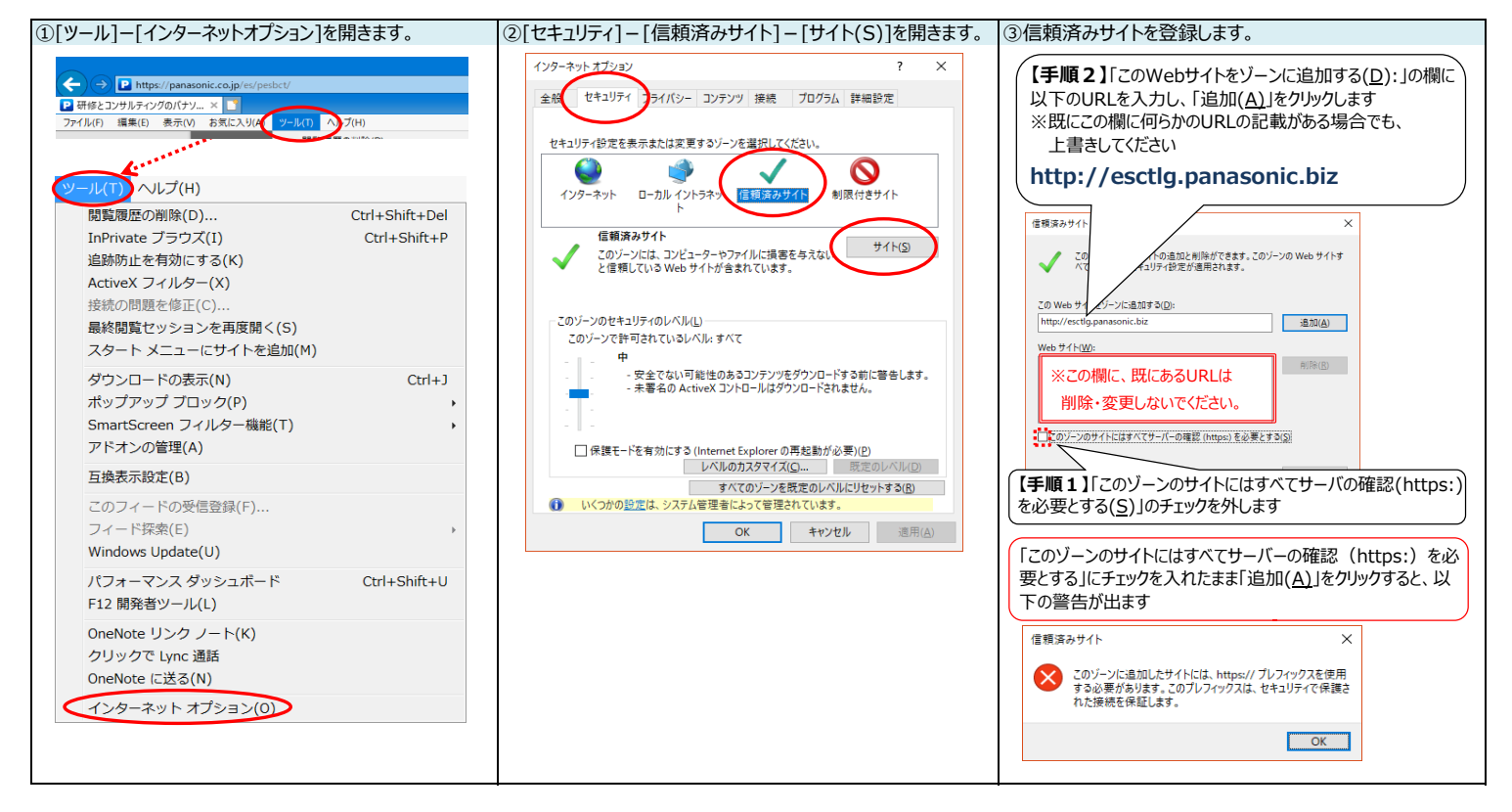

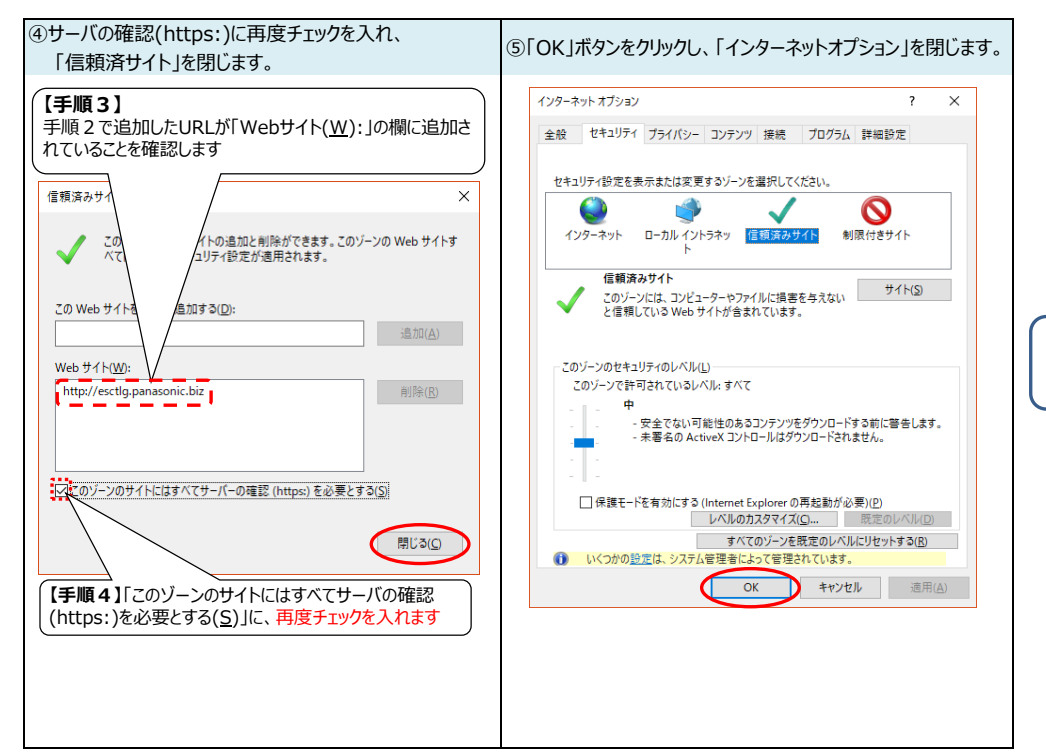

各項目の設定後、必ず全てのIEウィン ドウを閉じ、IEを再起動してください。

## WEBカタログ動作環境

以下の環境において動作確認しております。

### ■パソコン

| OS                  | ブラウザ                                                                            |
|---------------------|---------------------------------------------------------------------------------|
| Windows 7 / 8.1 /10 | Internet Explorer 11<br>Microsoft Edge(最新)<br>Google Chrome(最新)<br>Fire Fox(最新) |
| OS X / mac OS       | Safari(最新)                                                                      |

### ■スマートフォン/タブレット

| OS                       | ブラウザ   |
|--------------------------|--------|
| iOS 9 / 10 / 11          | Safari |
| Android OS 5 / 6 / 7 / 8 | Chrome |